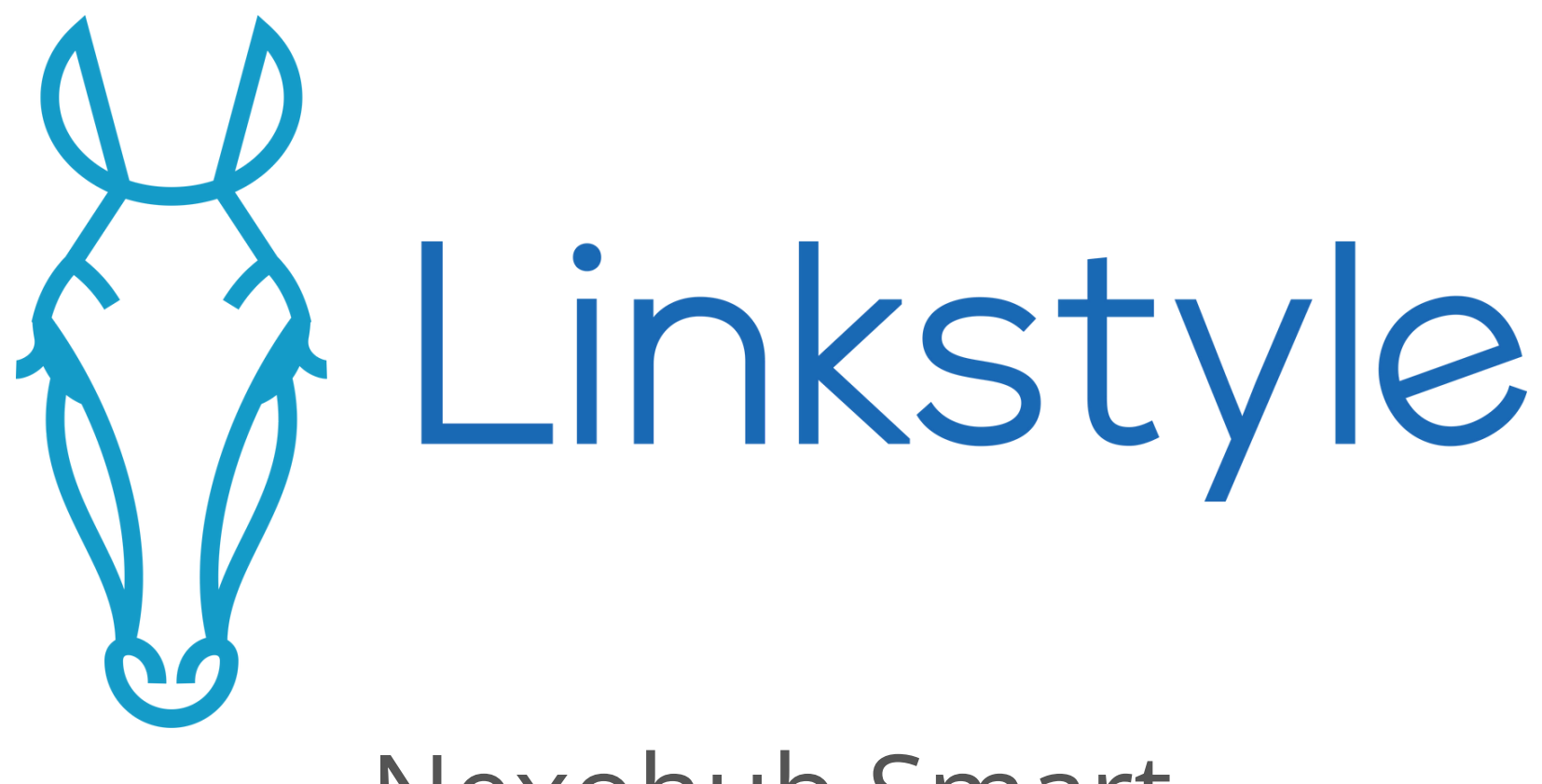

## Nexohub Smart Multi-Mode Gateway Manual

Scan the QR code below for an updated digital manual, more details, guides, FAQs, and other product resources for this device

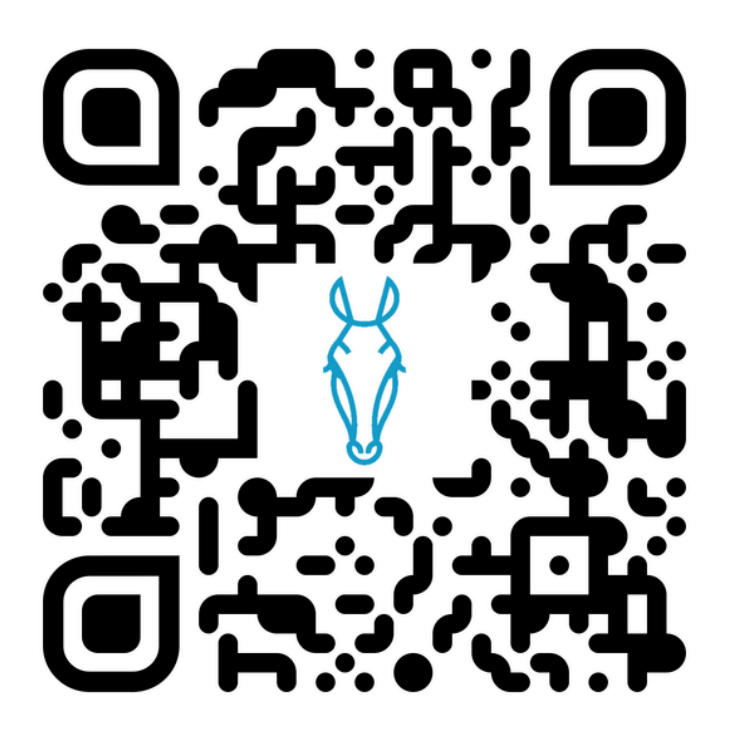

#### https://linkstyle.life/nexoh

If you need any support, do not hesitate to reach out to us at:

email: support@linkstyle.life voicemail: 1-888-419-4888

## Notice Before Use

When setting up a Bluetooth or Zigbee device with a this gateway, keep the device, the gateway, and the Wi-Fi router all within close proximity during the setup process. You can relocate the smart device elsewhere within Bluetooth or Zigbee range after setup for regular use.

### **Overview** This device serves as a gateway to connect smart devices to a 2.4GHz Wi-Fi network.

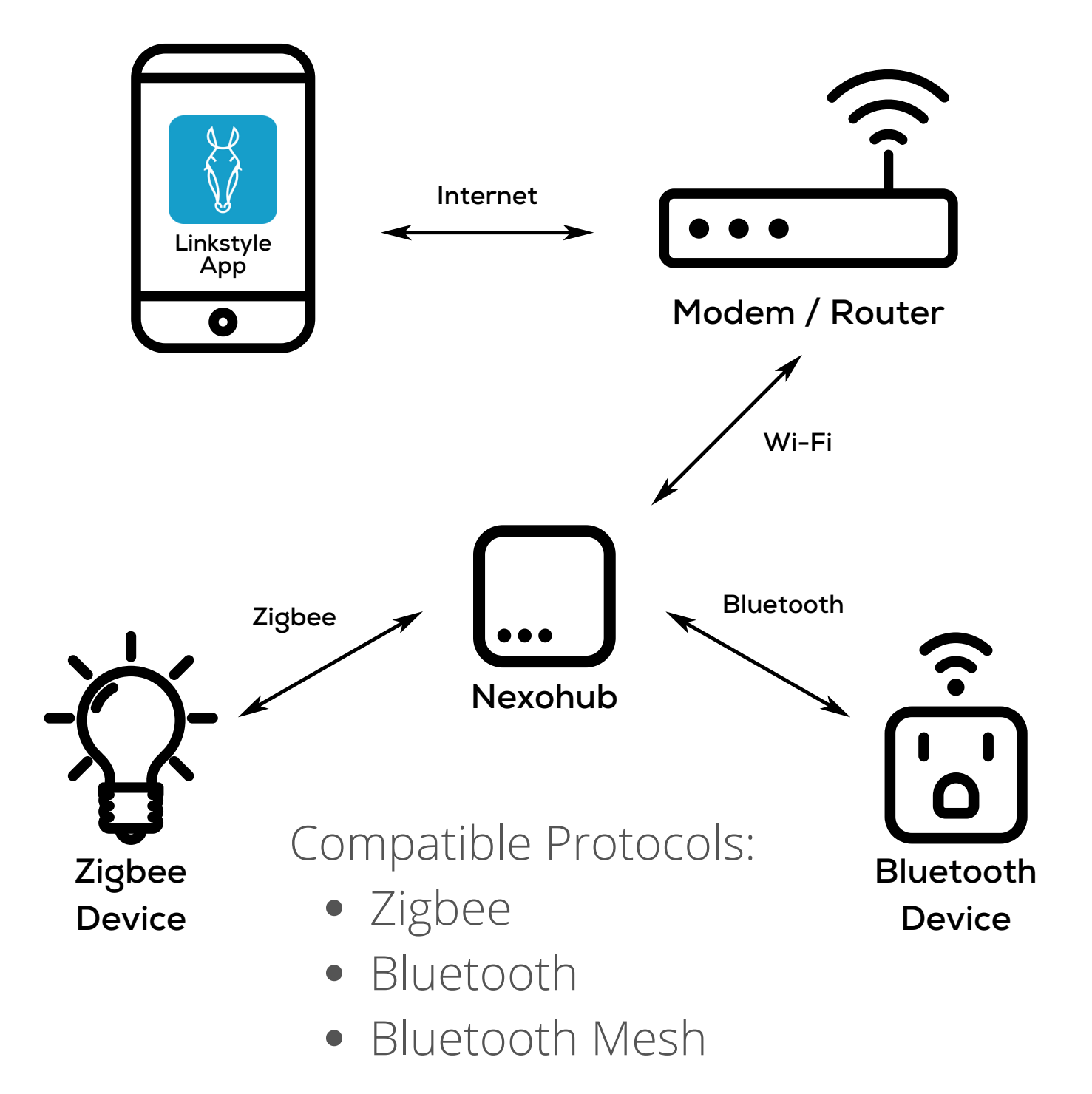

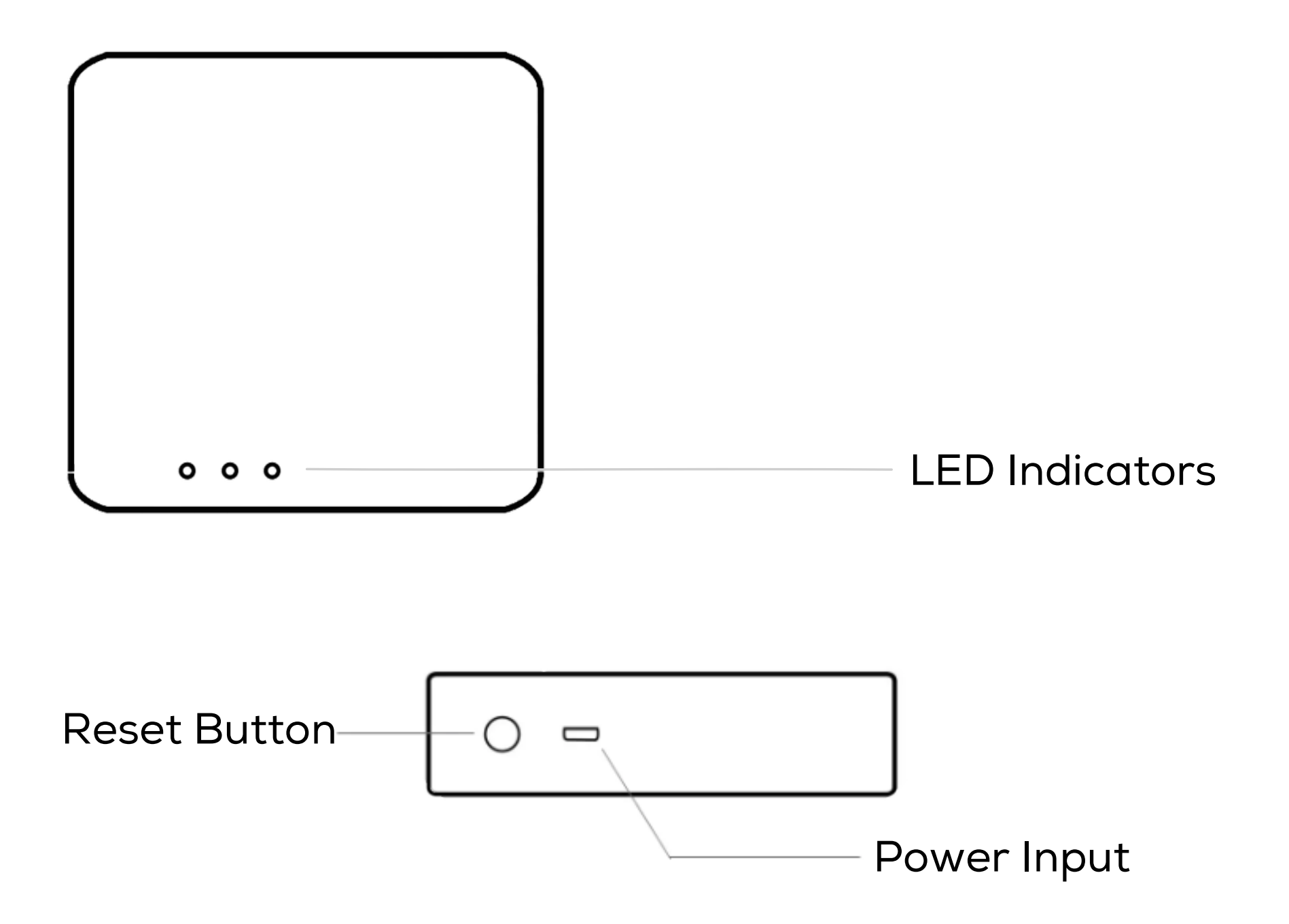

#### **Smart Functions Install the Linkstyle app** Scan the QR code below to download and install the Linkstyle app. Register a new account on the app if you do not have one.

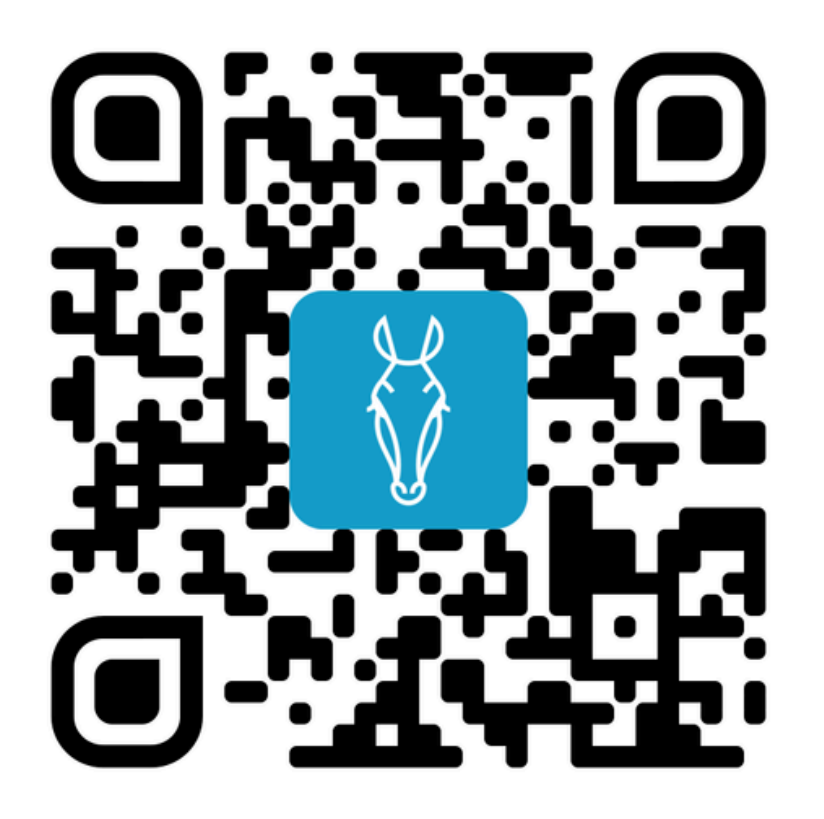

\*Alternatively, you can also search for "Linkstyle" on the Apple App Store or Google Play Store to find the app.

#### **\*\*\*Important Note:**

<

When registering an account in the Linkstyle app, be sure to set the region to United States of America.

Register

United States of America

Email Address

I Agree<u>Privacy Policy</u> and <u>User Agreement</u>

**Get Verification Code** 

## Add Device to App Step 1: Preparation

#### Make sure your mobile phone is connected to a 2.4GHz Wi-Fi network (device will not work with 5 GHz network).

Plug the Nexohub into a power source, be sure to keep it physically close to the Wi-Fi router during setup (you can move it elsewhere within Wi-Fi range after set up).

Put the Nexohub in setup mode by pressing and holding the Reset Button for 5 seconds then let go. After a short delay, the LED indicator starts to flash.

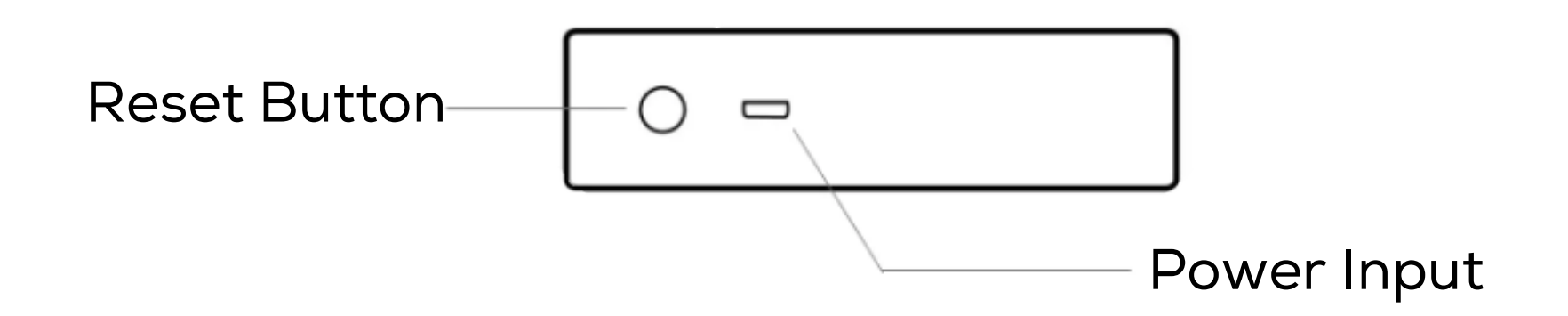

## Add Device to App

### Step 2: In-app operations

- 1. Log into the Linkstyle app and go to the Devices page.
- 2. Tap the "+" button, then tap "Add Device"
- 3. The app will automatically scan for new devices to add.
- 4. Once the device is discovered, an icon will appear to represent the Nexohub device.
- 5. Tap on the Nexohub device icon and follow the onscreen instructions to complete setup.

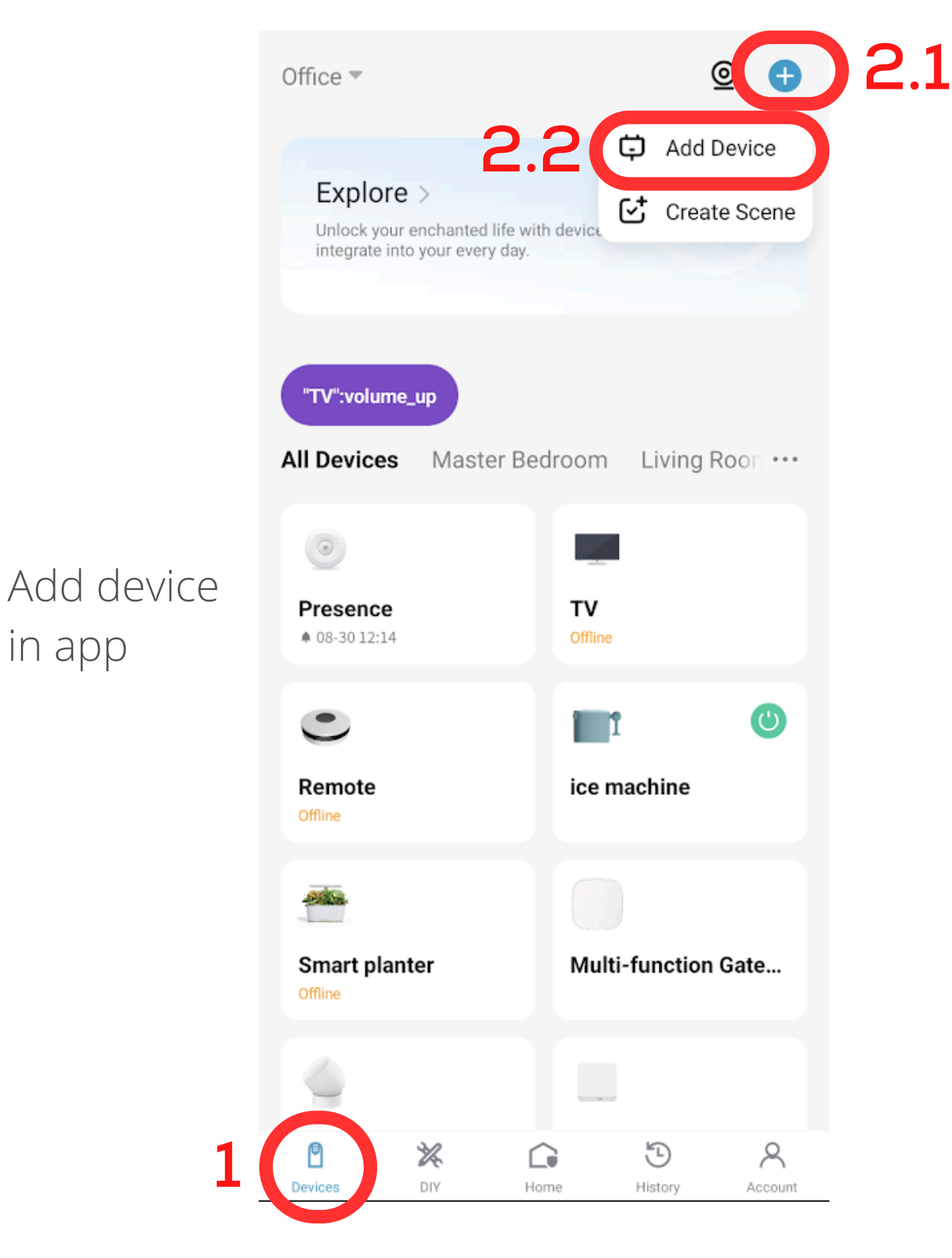

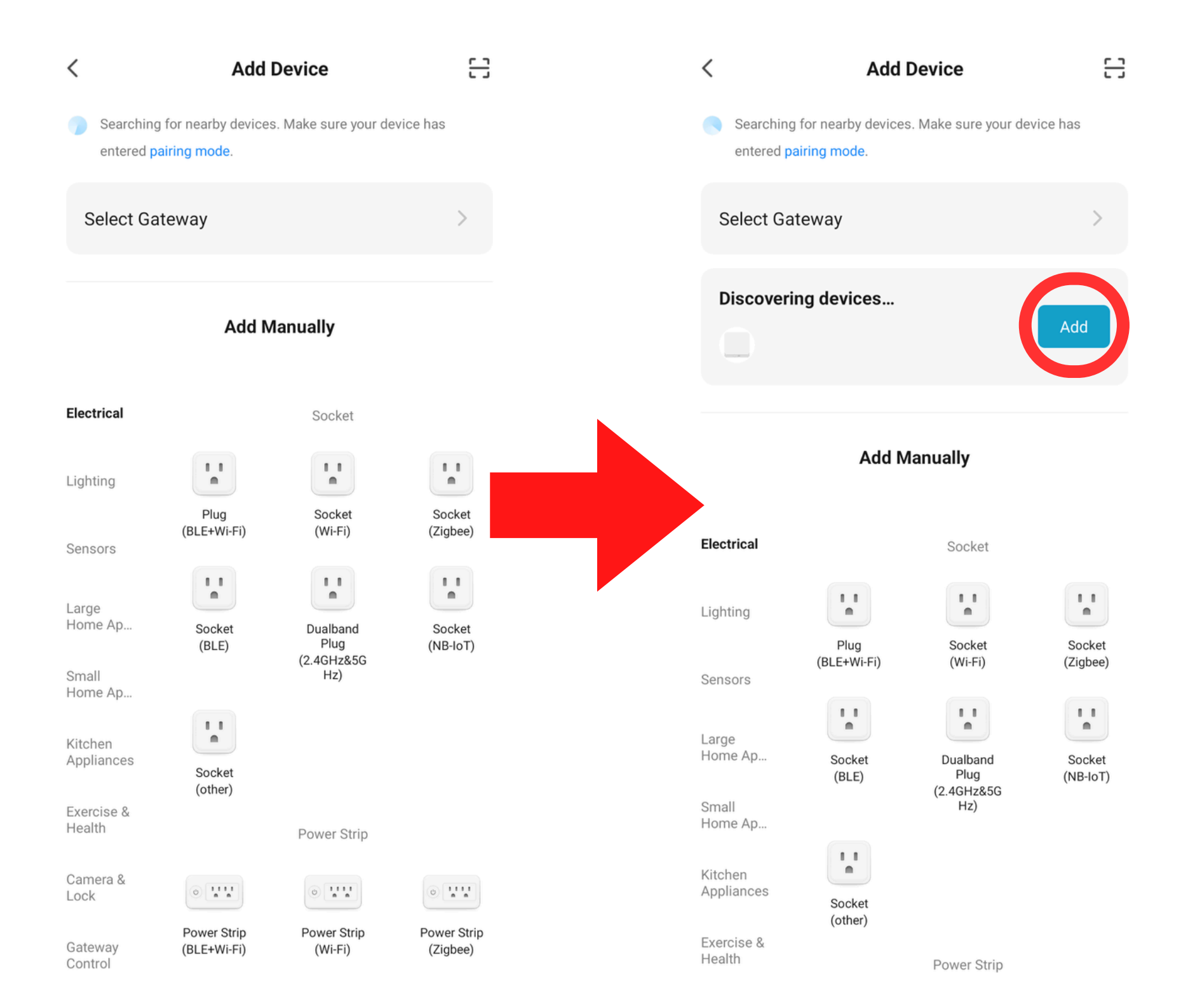

wait for the app to search for the Nexohub in setup mode

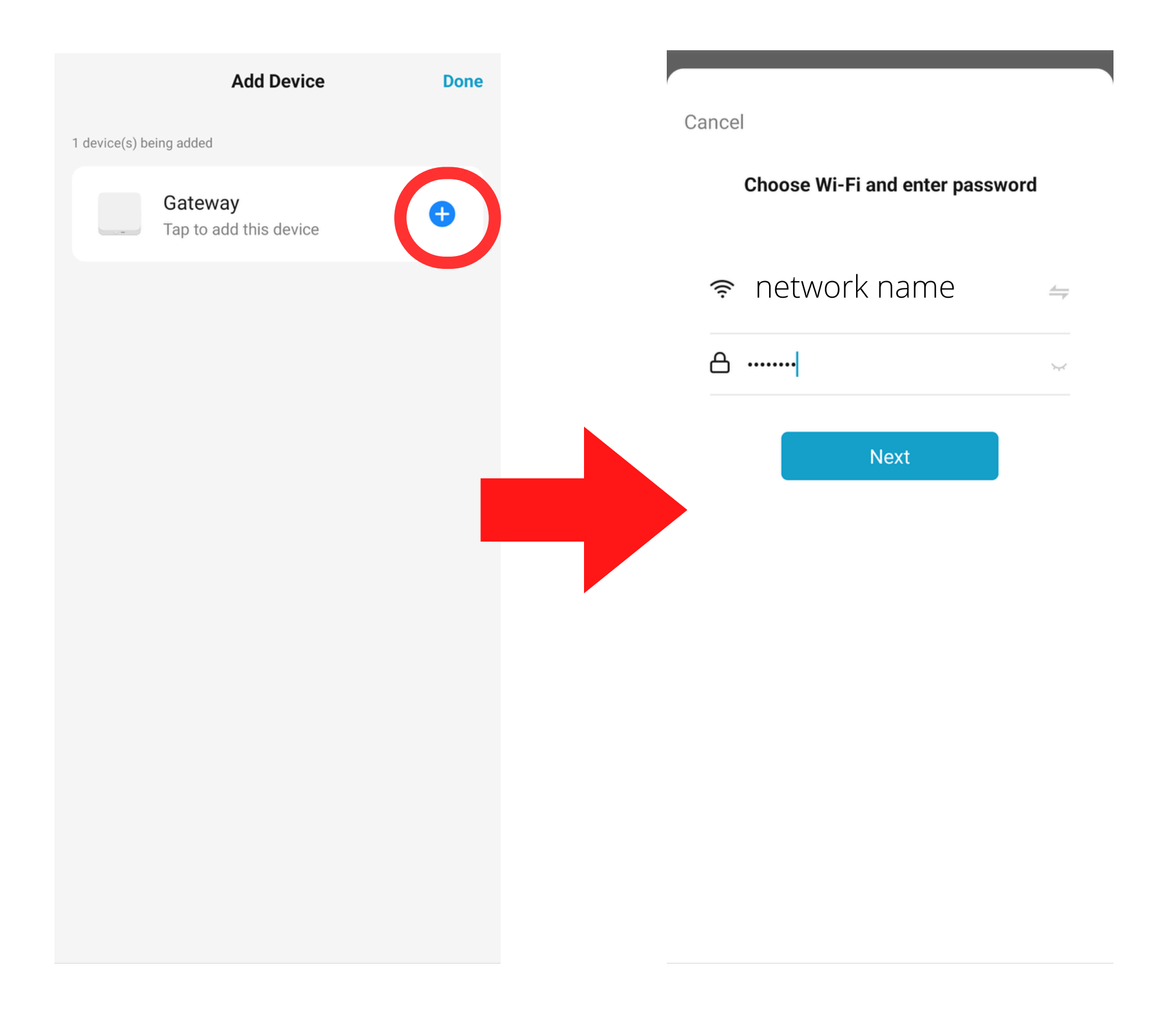

#### enter 2.4GHz network name and password

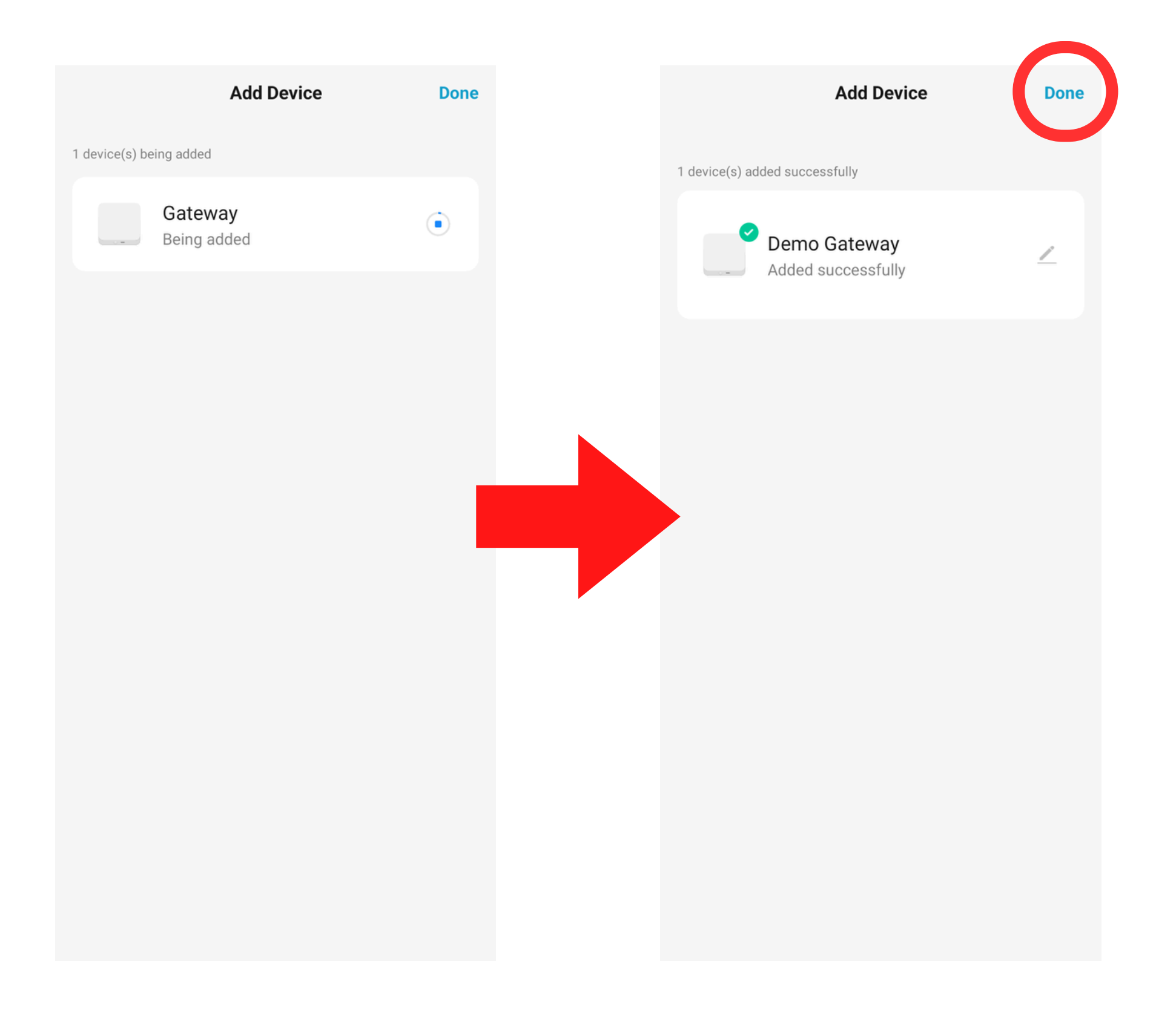

#### wait for the gateway to be added and tap "Done"

## LED Indicators

There are 2 LED indicators on the Nexohub, a red one on the left and a blue one on the right. Note that some models may have a 3rd hole on the case, but there are actually 2 LEDs regardless of how many holes are on the case.

The red LED indicates power supply. This light turns on and stays on as long as the Nexohub is plugged in and has power.

The red LED flashes when the Nexohub is in setup mode,

The blue LED turns on when the Nexohub is in setup mode, and turns off once it has been added to the Linkstyle app. If the Nexohub has already been set up, but the blue LED is on, that indicates there may be an unstable Wi-Fi connection.

## **Product Specifications Power Input:** DC 5V1A Micro-USB **Working Temperature:** 14 °F to 131°F (-10 °C to 55 °C)

Working Humidity: 10% ~ 90% (non-condensing) Wireless Protocol (to Network): Wi-Fi Wireless Protocol (to Subdevices): Zigbee, Bluetooth, Bluetooth Mesh Dimensions: 2.83in x 2.76in x 1.10in (72mm x 70mm x 28mm)

Apple and Apple logos are trademarks of Apple, Inc., registered in the U.S. and other countries. App Store is a service mark of Apple, Inc.

Amazon, Alexa, and all related logos are trademarks of Amazon.com Inc. or its affiliates.

Google and Google Play are trademarks of Google LLC. Other third-party brands and names are the property of their respective owners.

# Linkstyle.life Unlocking the enchanted life!